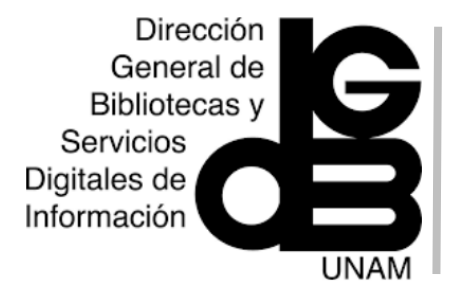

# BMJ Best Practice Guía de uso

### Menú de navegación

**1)** El menú se estructura en los siguientes rubros:

#### 1a) Recent updates:

cuenta con actualizaciones por tema o especialidad.

#### 1b) Specialties:

Incluye 30 áreas de especialidad.

#### 1c) Calculators:

proporciona acceso a calculadoras interactivas basadas en evidencia, por orden alfabético y especialidad.

#### 1d) Patient leaflets:

cuenta con más de 400 folletos para pacientes, imprimibles en PDF.

#### 1e) Videos:

incluye videos de procedimientos clínicos.

**1f) Evidence**: ofrece acceso a prácticas basadas en evidencia.

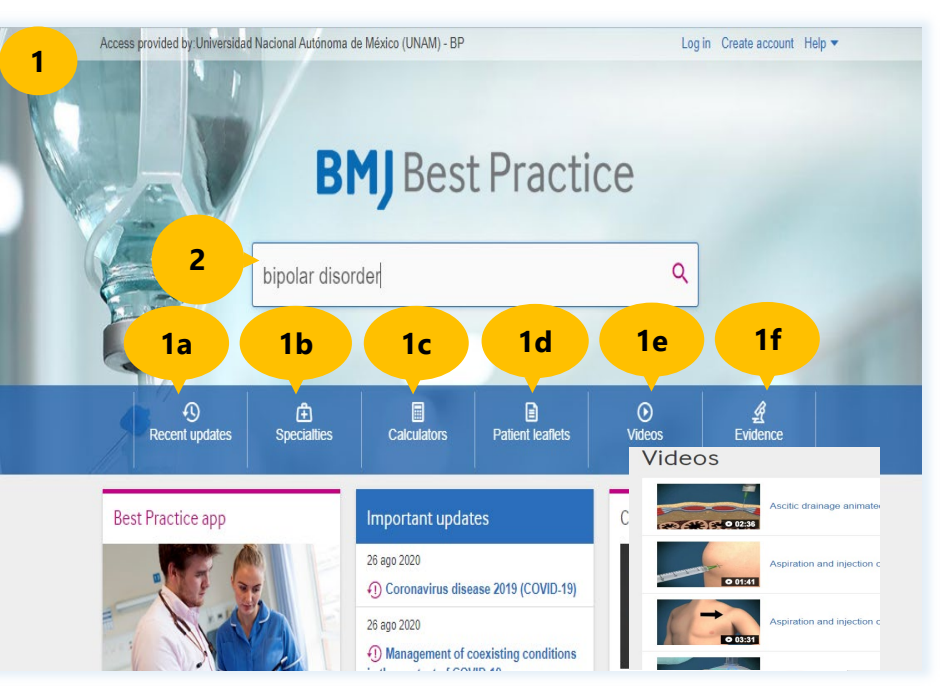

## Búsqueda básica

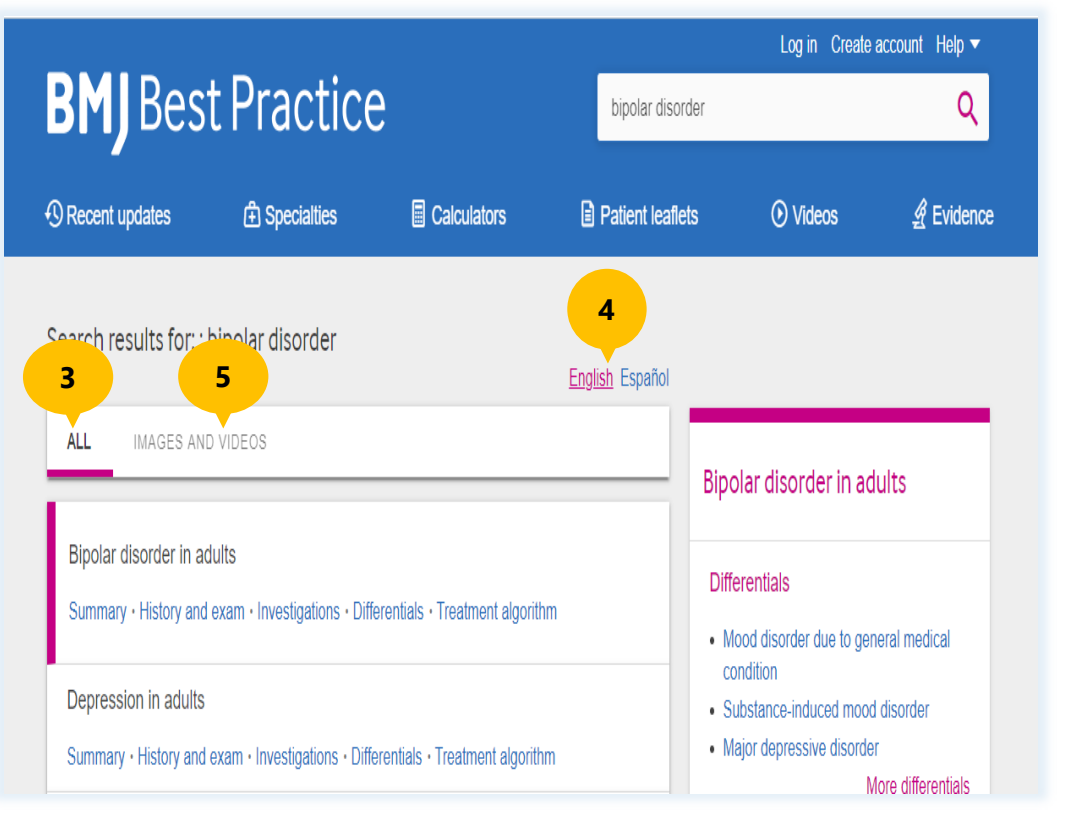

2) Al utilizar la caja de búsqueda en la página inicial, es posible buscar temas o términos (en idioma inglés) de su interes en todos los contenidos de BMJ.

# Página de resultados

**3)** Se muestran en orden de relevancia los resultados de la búsqueda, incluyendo un resumen, historial y pruebas, investigaciones, tablas diferenciales (signos/síntomas e investigaciones), y algoritmo de tratamiento.

4) Los resultados se pueden filtrar por idioma inglés o español.

5) Los resultados también contienen imágenes y videos.

### Registros

**6)** Al seleccionar un resultado de búsqueda, muestra la fecha de la última revisión y de actualización.

7) **RESOURCES**: agrupa en rubros una visión general en un resumen, teorías sobre las temáticas e historia de casos, diagnósticos, administración y pautas para los tratamientos, seguimiento y monitoreo, y recursos de apoyo como directrices, referencias, folletos y evidencia médica.

| Bipolar disorder in adults |              |                              |                     |                     |                             |
|----------------------------|--------------|------------------------------|---------------------|---------------------|-----------------------------|
| OVERVIEW                   | THEORY       | DIAGNOSIS                    | MANAGEMENT          | FOLLOW UP           | RESOURCES                   |
| Summary                    | Epidemiology | Approach                     | Approach            | Monitoring          | Guidelines                  |
|                            | Aetiology    | History and exam             | Treatment algorithm | Complications       | References                  |
|                            | Case history | Investigations               | Emerging            | Prognosis           | Patient leaflets            |
|                            |              | Differentials                | Prevention          |                     | Evidence                    |
|                            |              | Criteria                     | Patient discussions |                     |                             |
|                            |              | Screening                    |                     |                     |                             |
| ast reviewed: July 2020    |              | Last updated: September 2018 |                     | Differentials       | 3                           |
| ummary                     |              |                              |                     | Mood diso condition | rder due to general medical |

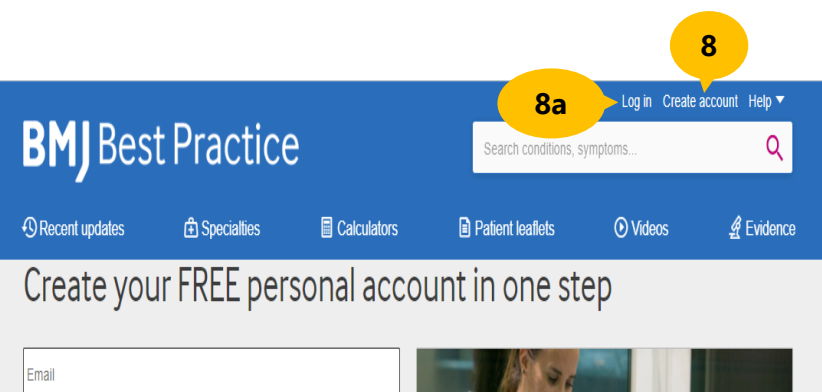

| Password                                                                                                    |                                                              |  |  |
|----------------------------------------------------------------------------------------------------|--------------------------------------------------------------|--|--|
| Repeat password By registering with BMJ Best Practice you are agreeing to BMJ's larms and conditions and      | With a personal account, you can:                            |  |  |
| its privacy policy. Tick to receive information and special offers about BM/s products and services. BMJ will | 𝚱 Use the highly rated BMJ Best Practice app, even offline   |  |  |
| mainly contact you by email but occasionally by post, telephone, or SMS.                                      | Get CME/CPD certificates for time spent on BMJ Best Practice |  |  |
| CREATE ACCOUNT                                                                                                | Access BMJ Best Practice anywhere                            |  |  |
| Already have a personal account? LOG IN.                                                                      |                                                              |  |  |

# Área personal

8) Desde la pantalla principal de la plataforma, en la parte superior derecha, están localizados los enlaces Log in y Create Account que permiten Crear una cuenta personal, para realizar el registro una sola vez en BMJ Best Practice, se recomienda utilizar una cuenta con terminación unam.mx.

8a) Posteriormente, para tener acceso a la cuenta solo deberá iniciar sesión desde Log in con el usuario y contraseña creado.
Crear una cuenta personal permite usar la aplicación BMJ y tener acceso rápido a la información, desde cualquier lugar, además de guardar el seguimiento de la actividad dentro de BMJ y obtener certificados de Educación Médica Continua (CME), y de seguimiento del tiempo de Desarrollo Profesional Continuo (CPD).

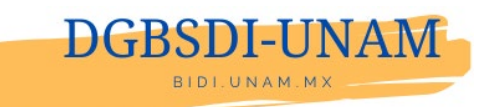